Vous êtes connecté sur le site <u>https://secure.ccp.nc</u>

#### **1) CREATION DU CODE EPIN**

Tapez votre e-mail rattaché à votre contrat CCP puis cliquez sur « OK » :

|                                   |                                                                                                   | F |
|-----------------------------------|---------------------------------------------------------------------------------------------------|---|
| Bienvenue sur l'espace de cré     | ation de votre mot de passe pour l'authentification renforcée de vos paiements en ligne           |   |
| Etape 1 : veuillez saisir l'adres | sse mail déclarée auprès de l'établissement OPT Nouvelle Calédonie émetteur de votre carte.       |   |
| Pour plus d'informations, veui    | llez contacter le Service Relation Clientèle des Services Bancaires de l'OPT NC au (+687) 268800. |   |
|                                   | Adresse Email                                                                                     |   |
|                                   | Réinitialiser OK                                                                                  |   |
|                                   | i Aide 🖉 Sécuriser mes achats sur Internet                                                        |   |

|                                                                                                    |                                                                                                    | FR |  |  |
|----------------------------------------------------------------------------------------------------|----------------------------------------------------------------------------------------------------|----|--|--|
| Bienvenue sur l'espace de création de                                                                                       | votre mot de passe pour l'authentification renforcée de vos paiements en ligne                                        |    |  |  |
| Etape 1 : veuillez saisir l'adresse mail déclarée auprès de l'établissement OPT Nouvelle Calédonie émetteur de votre carte. |                                                                                                    |    |  |  |
| Pour plus d'informations, veuillez conta                                                                                    | acter le Service Relation Clientèle des Services Bancaires de l'OPT NC au (+687) 268800.                              |    |  |  |
|                                                                                                    | Votre email n'est pas reconnu. Veuillez consulter la rubrique<br>Aide ci-dessous pour connaître la démarche à suivre. |    |  |  |
|                                                                                                    | Adresse Email s.bonino@lagoon.nc                                                                                      |    |  |  |
|                                                                                                    | Réinitialiser OK                                                                                                    |    |  |  |
|                                                                                                    | i Aide 🖉 Sécuriser mes achats sur Internet                                                                            |    |  |  |

Si votre e-mail est reconnu, vous recevez 2 codes, tous les 2 **valables 10 minutes à compter de leur envoi** :

- Un code par SMS ;
- Et un code par e-mail. Pensez à regarder dans vos « courriers indésirables » ou « spam ».

1/ 14

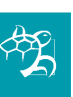

### 2) VERIFICATION DE VOTRE IDENTITE

Tapez le code reçu par SMS et le code reçu sur votre boîte e-mail :

|                                                                                                    |                                                                                                    | FR            |
|----------------------------------------------------------------------------------------------------|----------------------------------------------------------------------------------------------------|---------------|
| Vérification de votre identité                                                                                                    |                                                                                                    |               |
| Etape 2 : un code à usage unique v<br>Un second code vous a été env<br>Veuillez saisir ces deux codes ci<br>Si vous ne recevez pas votre code<br>Bancaires de l'OPT-NC au (+687) 26 | ous a été envoyé sur le numéro de téléphone déclaré à <b>l'établissement émetteur de votre cart</b><br>oyé par email.<br>-dessous :<br>par SMS ou votre mot de passe par email, veuillez contacter le Service Relations Clientèle des Se<br>8800. | :e.<br>rvices |
|                                                                                                    | Code reçu par SMS 67515537<br>Code reçu par email                                                                                                    |               |
|                                                                                                    | Retour Renvoyer les codes OK                                                                                                    |               |

S'il y a une erreur de frappe dans l'un des 2 codes, ce message d'erreur s'affiche :

|                                                                                                    |                                                                                                    | FR             |
|----------------------------------------------------------------------------------------------------|----------------------------------------------------------------------------------------------------|----------------|
| Vérification de votre identité                                                                                                    |                                                                                                    |                |
| Etape 2 : un code à usage unique vo<br>vous a été envoyé par email.<br>Veuillez saisir ces deux codes ci-dess<br>Si vous ne recevez pas votre code<br>Bancaires de l'OPT-NC au (+687) 268 | ous a été envoyé sur le numéro de téléphone déclaré à la banque émettrice de votre carte. Un second<br>ous :<br>par SMS ou votre mot de passe par email, veuillez contacter le Service Relations Clientèle des Se<br>1800. | code<br>rvices |
|                                                                                                    | La connexion avec la vérification SMS et Email a échoué.                                                                                                    |                |
| •                                                                                                    | Code reçu par SMS 84339263                                                                                                    |                |
|                                                                                                    | Code reçu par email<br>oxZI5                                                                                                    |                |
|                                                                                                    | Retour Renvoyer les codes OK                                                                                                    |                |
|                                                                                                    | i Aide 🖉 Sécuriser mes achats sur Internet                                                                                                    |                |

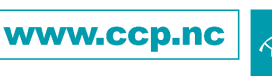

#### **3) ACTIVATION**

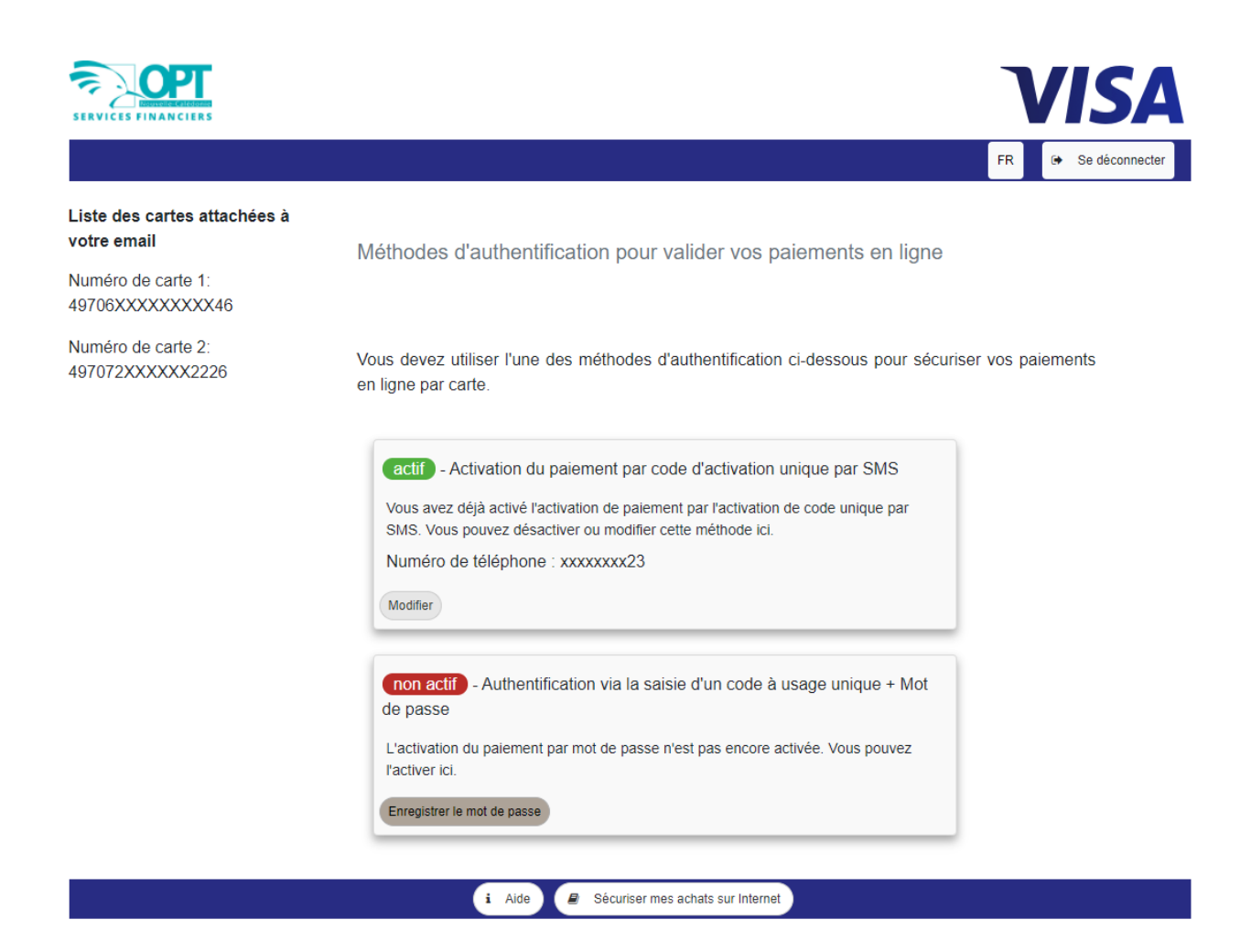

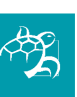

Cliquez sur « Enregistrer le mot de passe » :

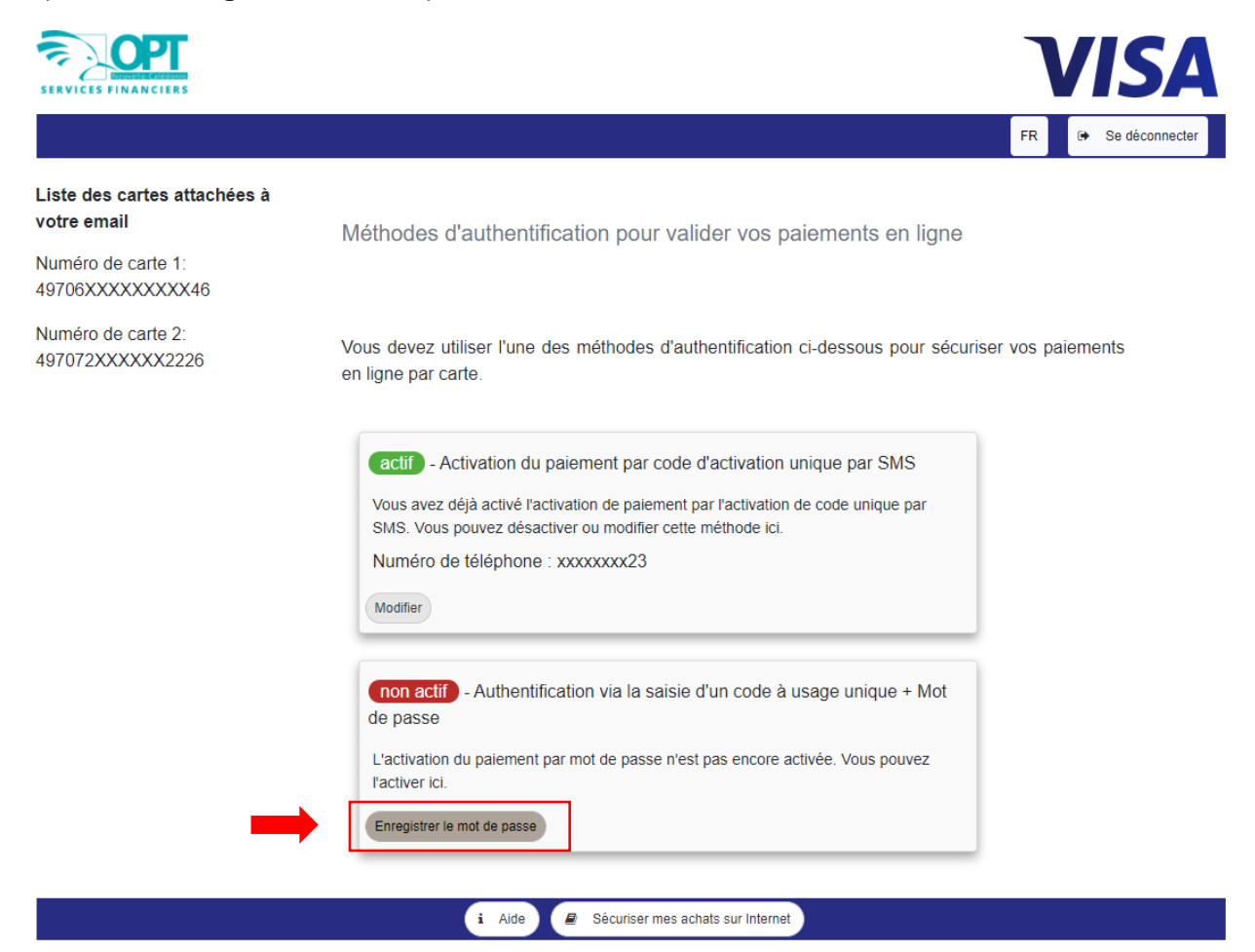

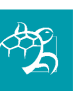

### **4) CREATION DU MOT DE PASSE**

Créez un code à 4 chiffres, puis ré-écrivez-le une deuxième fois la case « Confirmation Mot de passe » et cliquez sur « OK » :

|                                          | VISA                                                                                                    |
|------------------------------------------|----------------------------------------------------------------------------------------------------|
|                                          | FR 🕞 Se déconnecter                                                                                        |
| Liste des cartes attachées à votre email | Choix du mot de passe                                                                                      |
| Numéro de carte 1:<br>49706XXXXXXXX46    | Veuillez définir ci-dessous votre mot de passe à 4 chiffres, valable pour toutes les cartes ci-<br>contre. |
| Numéro de carte 2:<br>497072XXXXX2226    | Ce code est strictement personnel. Ne le communiquez jamais à personne.                                    |
|                                          | Mot de passe                                                                                               |
|                                          | Annuler OK                                                                                                 |
|                                          | i Aide 🖉 Sécuriser mes achats sur Internet                                                                 |

#### Rappel : ce code doit rester confidentiel et n'être divulgué à personne.

Si le code inscrit dans la case « Confirmation Mot de passe » ne correspond pas au « Mot de passe », ce message d'erreur s'affiche :

|                                             | VISA                                                                                                    |  |
|---------------------------------------------|----------------------------------------------------------------------------------------------------|--|
|                                             | FR 🕒 Se déconnecter                                                                                        |  |
| Liste des cartes attachées à<br>votre email | Choix du mot de passe                                                                                      |  |
| Numéro de carte 1:<br>49706XXXXXXXX46       | Veuillez définir ci-dessous votre mot de passe à 4 chiffres, valable pour toutes les cartes ci-<br>contre. |  |
| Numéro de carte 2:<br>497072XXXXX2226       | Ce code est strictement personnel. Ne le communiquez jamais à personne.                                    |  |
|                                             | Confirmation Mot de passe                                                                                  |  |
|                                             | Veuillez confirmer le mot de passe défini en le saisissant à nouveau. Annuler OK                           |  |
|                                             | i Aide 🖉 Sécuriser mes achats sur Internet                                                                 |  |

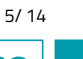

Si votre « Confirmation Mot de passe » correspond à votre « Mot de passe », le 2<sup>e</sup> rectangle devient vert et « actif » :

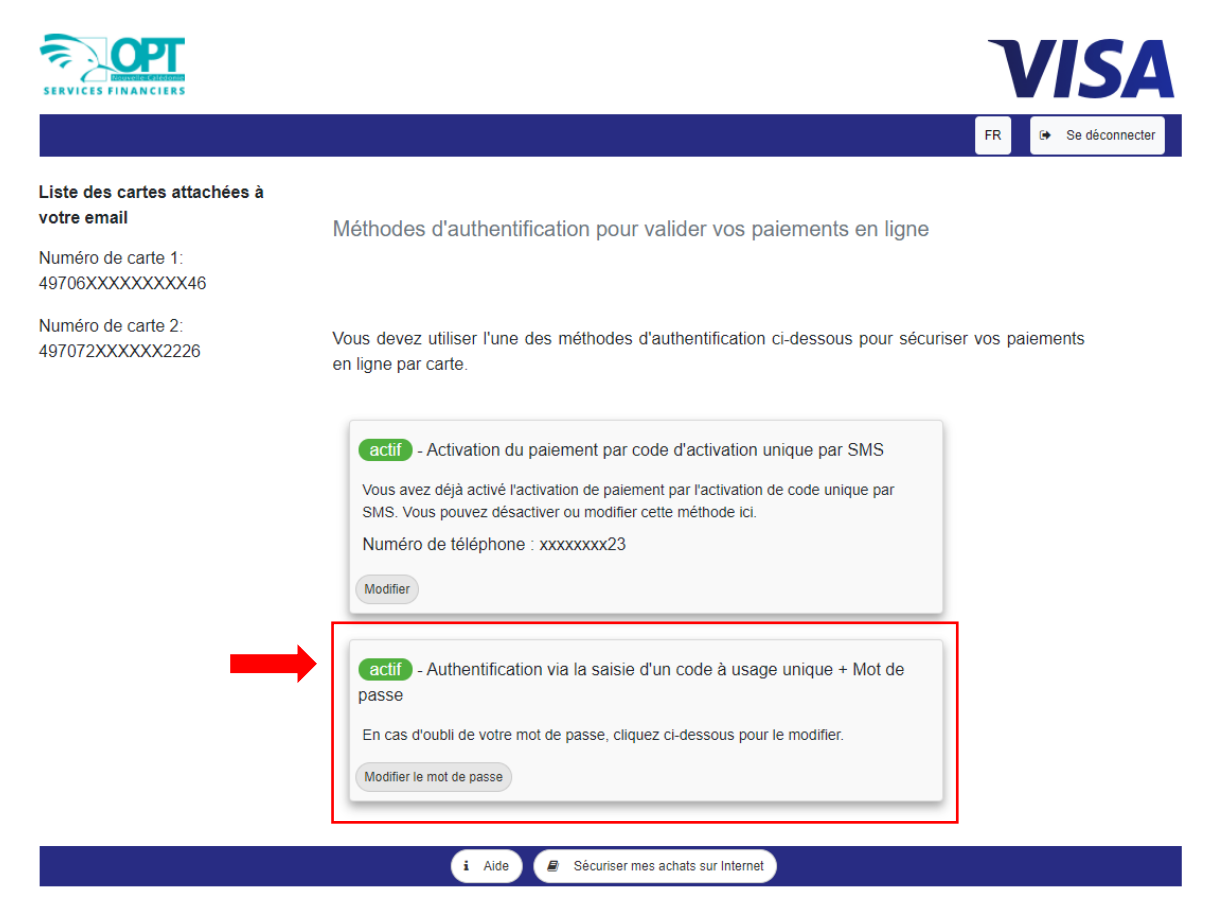

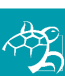

### **5) AUTHENTICATION REUSSIE**

Votre demande a été prise en compte. Un message s'affiche en haut à droite de votre écran :

|                                                                                 |                                                                                                    | VISA                   | Vous avez réussi à vous enregistrer<br>les transactions en ligne sécurisées<br>3D Secure et à activer votre mét                   |
|---------------------------------------------------------------------------------|----------------------------------------------------------------------------------------------------|------------------------|----------------------------------------------------------------------------------------------------|
| Liste des cartes attachées à<br>votre email<br>Numéro de carte 1                | Méthodes d'authentification pour valider vos paiements en lig                                                                                                    | FR • Se déconnecter    | activation de palement par mol<br>passe. Vous pouvez dés mainte<br>effectuer des transactions en ligne<br>Secure. Merci beaucoup. |
| 497072XXXXX2226                                                                 | Vous devez utiliser l'une des méthodes d'authentification ci-dessous pour s<br>en ligne par carte.                                                                                                    | écuriser vos paiements |                                                                                                    |
|                                                                                 | (actif) - Activation du paiement par code d'activation unique par SMS<br>Vous avez déjà activé l'activation de paiement par l'activation de code unique par<br>SMS. Vous pouvez désactiver ou modifier cette méthode ici.<br>Numéro de téléphone : xxxxxxxx23<br>Modifier |                        |                                                                                                    |
|                                                                                 | (actif) - Authentification via la saisie d'un code à usage unique + Mot de<br>passe<br>En cas d'oubli de votre mot de passe, cliquez ci-dessous pour le modifier.<br>Modifier le mot de passe                                                                             |                        |                                                                                                    |
|                                                                                 | Aide     Aide     Sécurser mes achats sur internet                                                                                                    |                        |                                                                                                    |
|                                                                                 | ×                                                                                                    |                        |                                                                                                    |
| is avez réussi<br>transactions e<br>Secure et à<br>ctivation de<br>sse. Vous po | à vous enregistrer pour<br>en ligne sécurisées avec<br>activer votre méthode<br>paiement par mot de<br>ouvez dès maintenant                                                                                                    |                        |                                                                                                    |

Vous pouvez désormais utiliser ce code à 4 chiffres sur les sites marchands lors de vos achats !

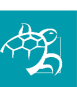

7/14

### 6) MODIFICATION DU CODE EPIN

Vous souhaitez modifier votre code « ePin » à 4 chiffres, tapez votre e-mail rattaché à votre contrat CCP puis cliquez sur « OK » :

| SERVICES FINANCIERS                                                                                                    |    |
|----------------------------------------------------------------------------------------------------|----|
|                                                                                                    | FR |
| Bienvenue sur l'espace de création de votre mot de passe pour l'authentification renforcée de vos paiements en ligne           |    |
| Etape 1 : veuillez saisir l'adresse mail déclarée auprès de l'établissement OPT Nouvelle Calédonie émetteur de votre carte.    |    |
| Pour plus d'informations, veuillez contacter le Service Relation Clientele des Services Bancaires de FOPT NC au (+687) 268800. |    |
| Réinitialiser OK                                                                                                    |    |
| i Aide 🧧 Sécuriser mes achats sur Internet                                                                                     |    |

Tapez le code reçu par SMS et le code reçu sur votre boîte e-mail **(pensez à regarder dans vos « courriers indésirables » ou « spam »)** : la page suivante s'affiche.

|                                                                                                    | FR |
|----------------------------------------------------------------------------------------------------|----|
| Vérification de votre identité                                                                                                    |    |
| Etape 2 : un code à usage unique vous a été envoyé sur le numéro de téléphone déclaré à l'établissement émetteur de votre cart                                                     | æ. |
| Un second code vous a été envoyé par email.<br>Veuillez saisir ces deux codes ci-dessous :                                                                                         |    |
| Si vous ne recevez pas votre code par SMS ou votre mot de passe par email, veuillez contacter le Service Relations Clientèle des Servic<br>Bancaires de l'OPT-NC au (+687) 268800. | es |
| Code reçu par SMS 51406398                                                                                                    |    |
| Code reçu par email                                                                                                    |    |
| Retour Renvoyer les codes OK                                                                                                    |    |
| i Aide 🥃 Sécuriser mes achats sur Internet                                                                                                    |    |

Il n'est pas demandé de saisir l'ancien code.

8/ 14

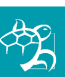

Le 2<sup>e</sup> rectangle est déjà vert et « actif ». Cliquez sur « Modifiez le mot de passe » :

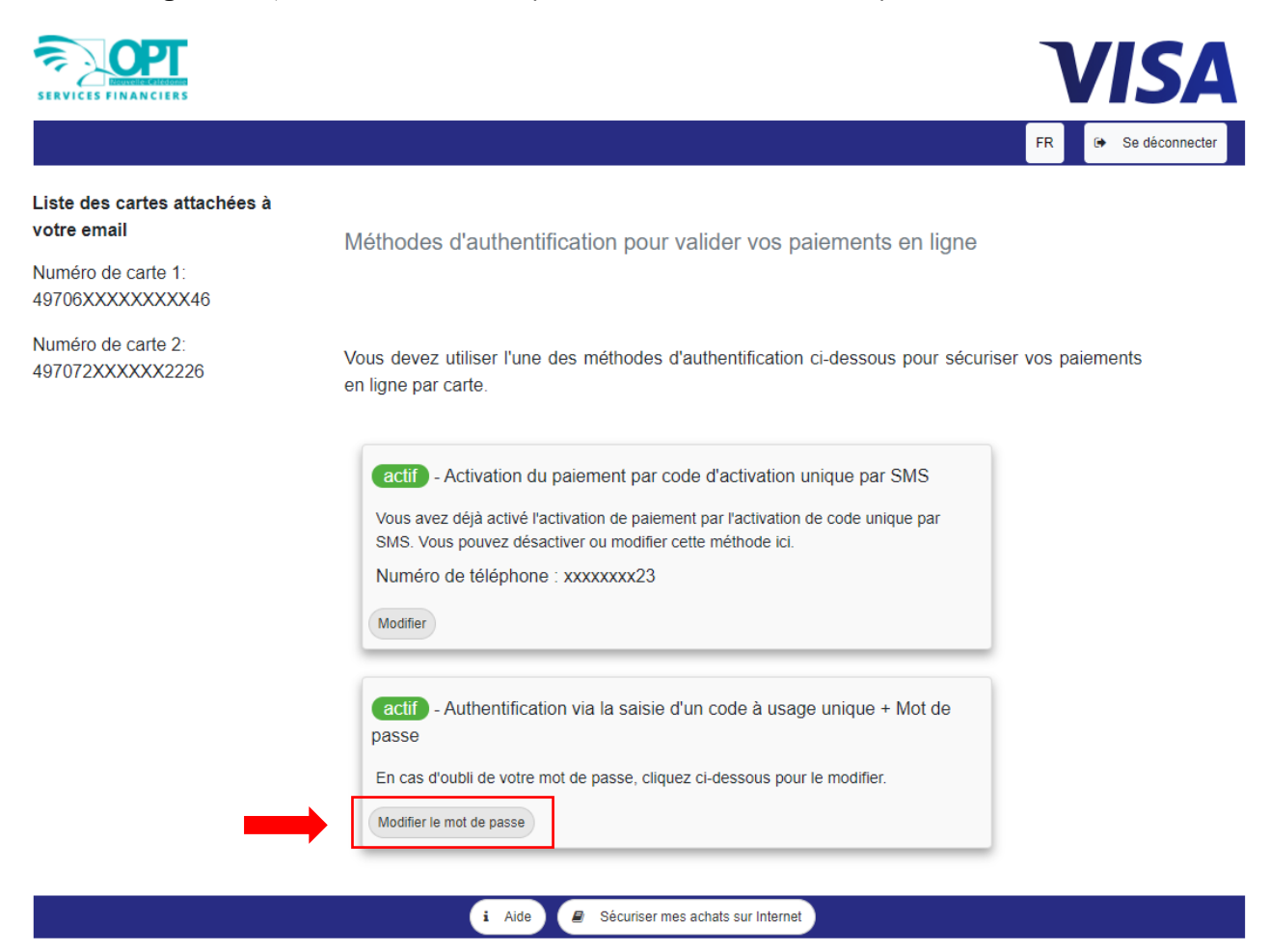

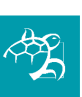

Créez un nouveau code à 4 chiffres, puis ré-écrivez-le une deuxième fois dans la case « Confirmation Mot de passe » et cliquez sur « OK » :

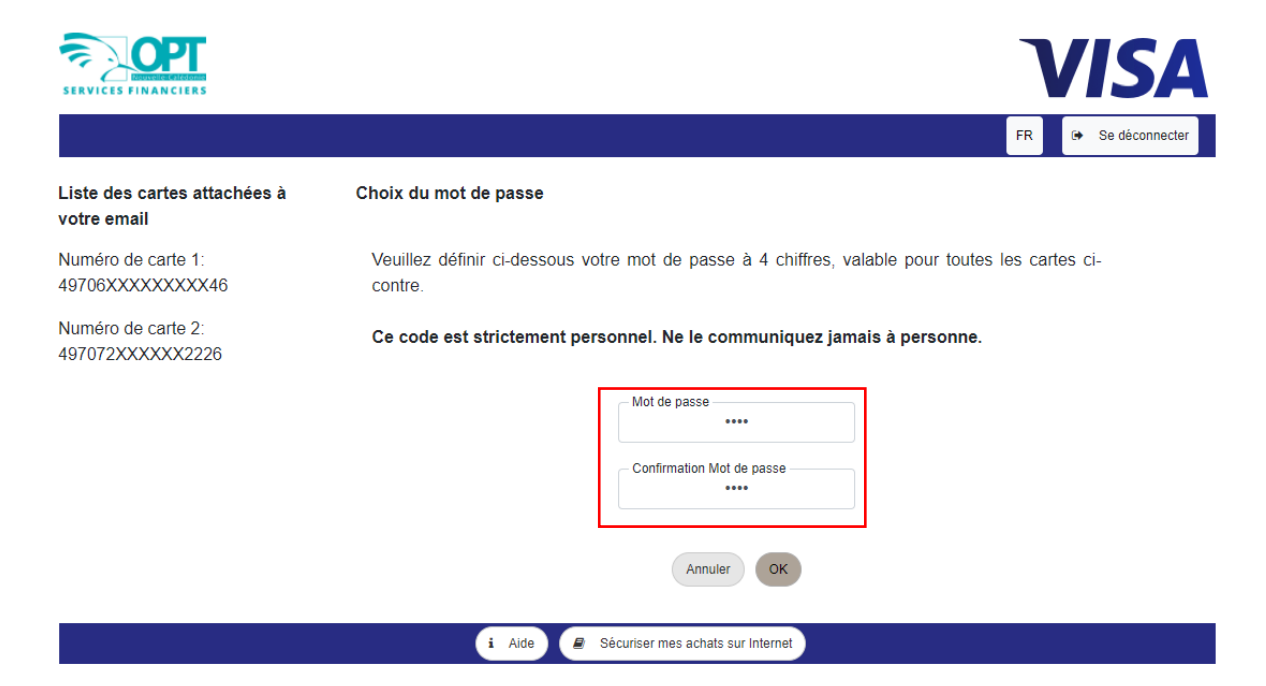

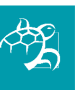

Votre demande a été prise en compte. Un message s'affiche en haut à droite de votre écran :

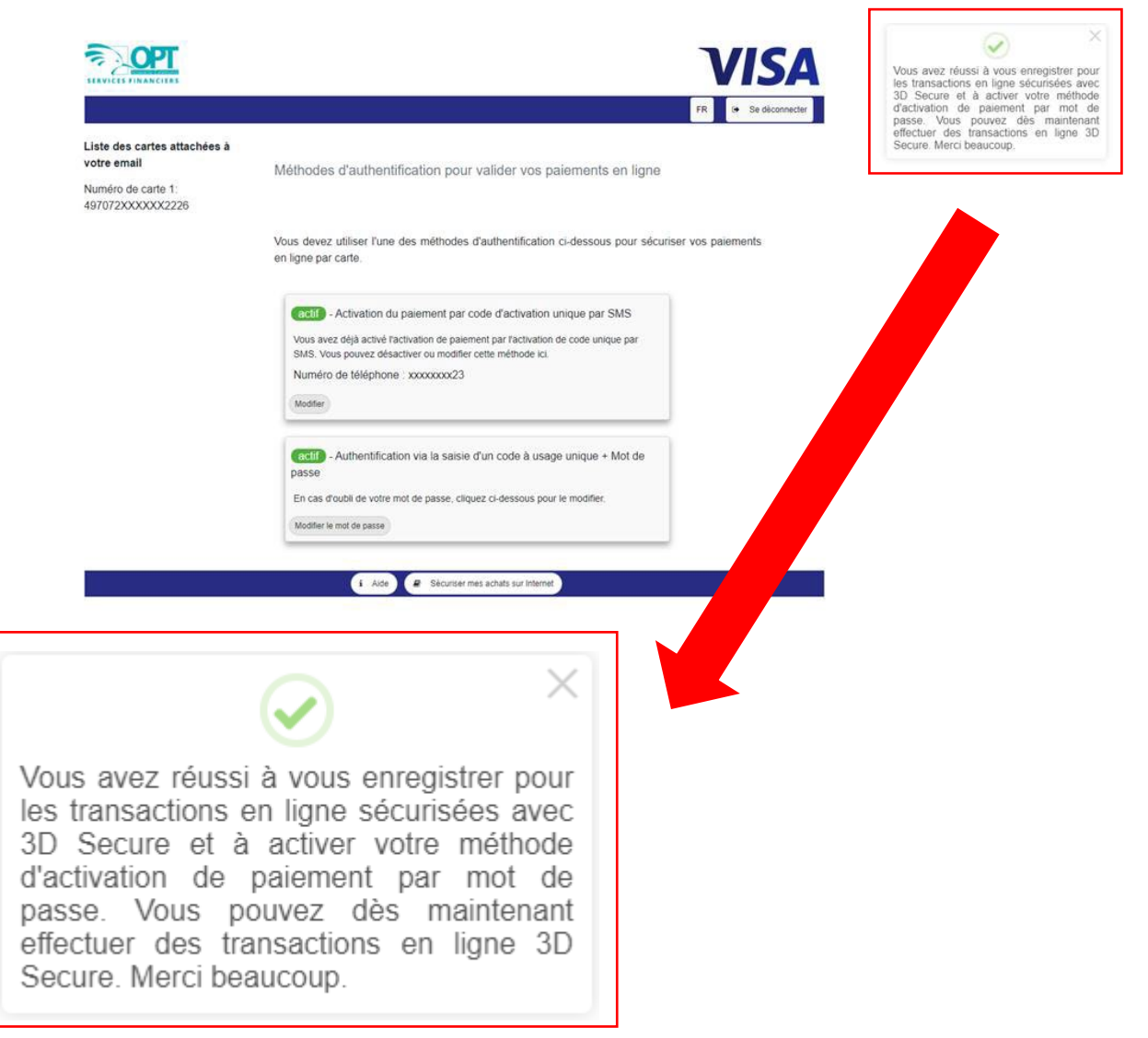

Votre nouveau code à 4 chiffres est prêt à être utilisé sur les sites marchands !

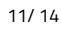

#### 7) PAIEMENT SUR LES SITES MARCHANDS

#### a) Paiement annulé

Sur les sites marchands, lors du paiement de votre achat, tapez votre code ePin à 4 chiffres puis

cliquez sur « Valider » :

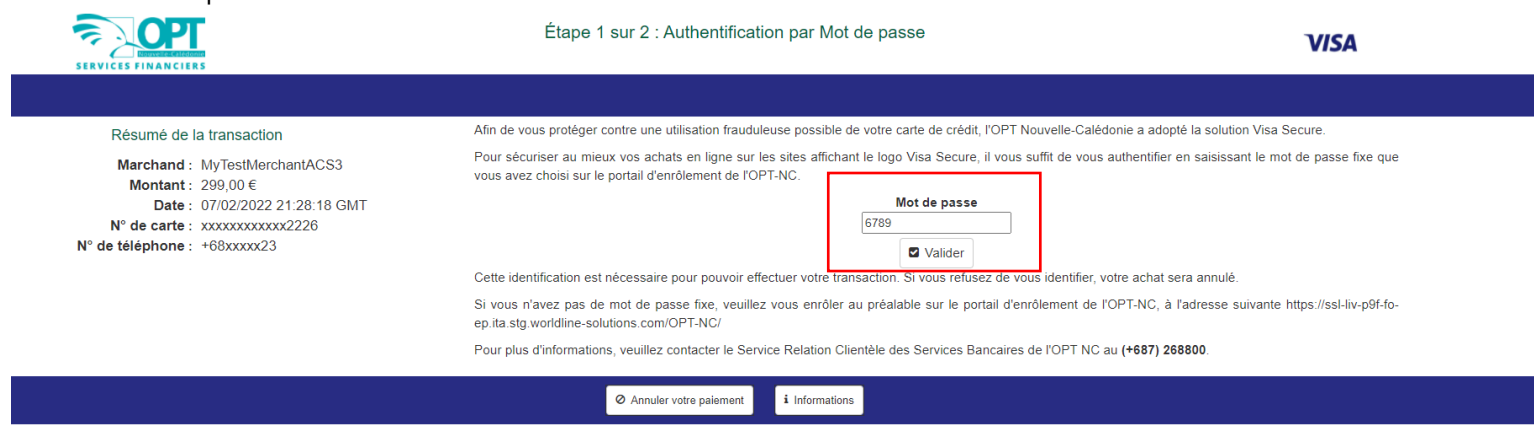

### Ensuite, tapez le code reçu par SMS :

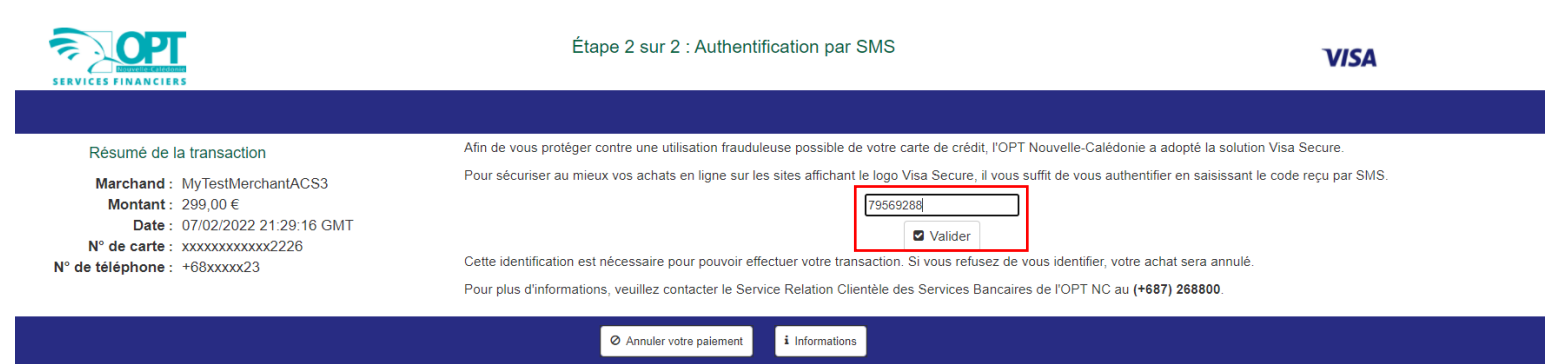

Si l'un des 2 codes n'est pas correct, ce message d'erreur s'affiche :

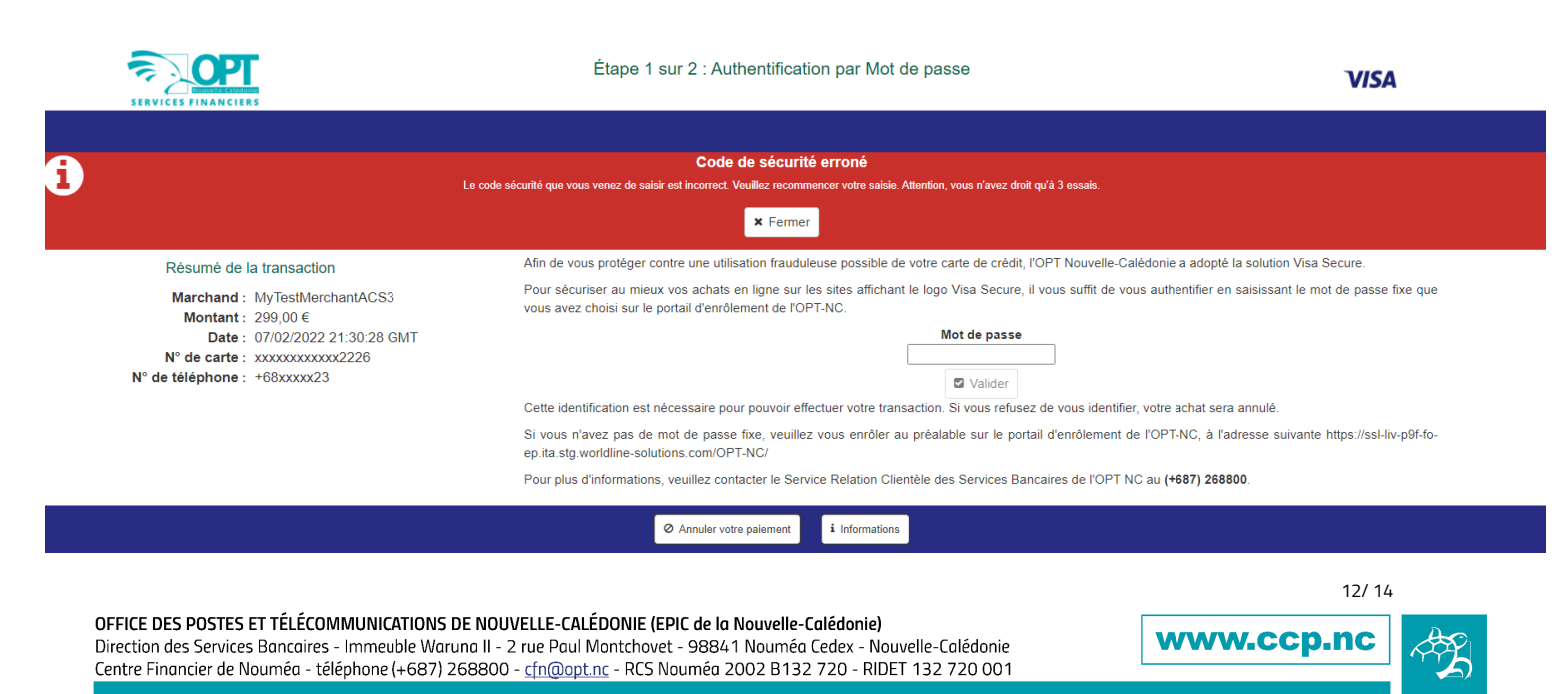

Et votre paiement est annulé :

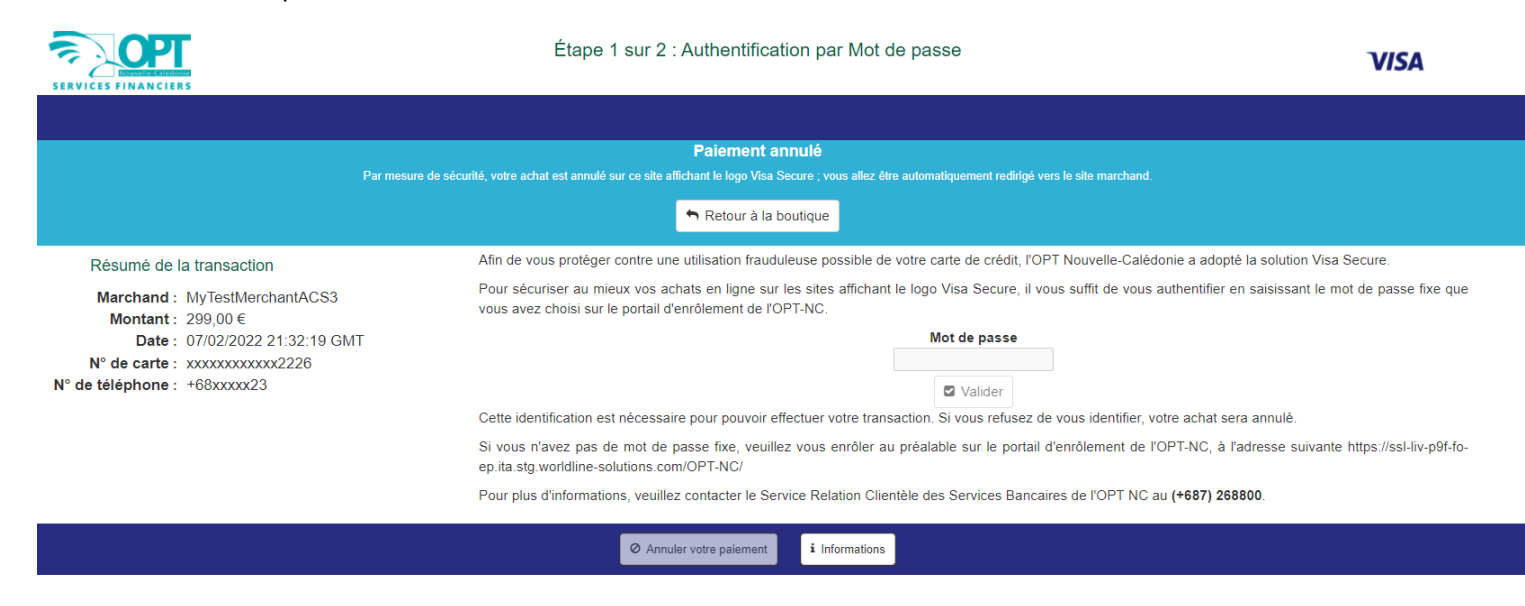

#### b) Paiement réussi

Sur les sites marchands, lors du paiement de votre achat, tapez votre code ePin à 4 chiffres puis cliquez sur le bouton « Valider » :

|                                                                                                    | Étape 1 sur 2 : Authentification par Mot de passe                                                                                                    | VISA                                                                                                    |
|----------------------------------------------------------------------------------------------------|----------------------------------------------------------------------------------------------------|----------------------------------------------------------------------------------------------------|
|                                                                                                    |                                                                                                    |                                                                                                    |
| Résumé de la transaction                                                                                                    | Afin de vous protéger contre une utilisation frauduleuse possible de votre carte de crédit, l'OPT Nouvelle-Calé                                                                                                    | édonie a adopté la solution Visa Secure.                                                                                                    |
| Marchand :         MyTestMerchantACS3           Montant :         299,00 €           Date :         07/02/2022 21:28:18 GMT           N° de carte :         xxxxxxxxxx226           N° de téléphone :         +68xxxxx23 | Pour sécuriser au mieux vos achats en ligne sur les sites affichant le logo Visa Secure, il vous suffit de vou:<br>vous avez choisi sur le portail d'enrôlement de l'OPT-NC.<br>Mot de passe<br>6789<br>© Valider<br>Cette identification est nécessaire pour pouvoir effectuer votre transaction. Si vous refusez de vous identifier,<br>Si vous n'avez pas de mot de passe fixe, veuillez vous enrôler au préalable sur le portail d'enrôlement de<br>ep ita.stg.worldline-solutions.com/OPT-NC/ | s authentifier en saisissant le mot de passe fixe que<br>votre achat sera annulé.<br>I'OPT-NC, à l'adresse suivante https://ssl-liv-p9f-fo- |
|                                                                                                    | Pour plus d'informations, veuillez contacter le Service Relation Clientèle des Services Bancaires de l'OPT NC                                                                                                    | au (+687) 268800.                                                                                                    |
|                                                                                                    | Annuler votre palement     informations                                                                                                    |                                                                                                    |
|                                                                                                    |                                                                                                    |                                                                                                    |

### Ensuite, tapez le code reçu par SMS :

|                                                                                                    | Étape 2 sur 2 : Authentification par SMS                                                                                                    | VISA                                                    |
|----------------------------------------------------------------------------------------------------|----------------------------------------------------------------------------------------------------|---------------------------------------------------------|
|                                                                                                    |                                                                                                    |                                                         |
| Résumé de la transaction                                                                                                    | Afin de vous protéger contre une utilisation frauduleuse possible de votre carte de crédit, l'OPT Nouvelle-Calédonie a adopté                                                                                                    | a solution Visa Secure.                                 |
| Marchand : MyTestMerchantACS3<br>Montant : 299,00 €<br>Date : 07/02/2022 21:29:16 GMT<br>N° de carte : xxxxxxxxxx2226<br>N° de téléphone : +68xxxxx23 | Pour sécuriser au mieux vos achats en ligne sur les sites affichant le logo Visa Secure, il vous suffit de vous authentifier en s<br>[79569288]<br>Valider<br>Cette identification est nécessaire pour pouvoir effectuer votre transaction. Si vous refusez de vous identifier, votre achat ser<br>Pour plus d'informations, veuillez contacter le Service Relation Clientèle des Services Bancaires de l'OPT NC au (+687) 268: | iaisissant le code reçu par SMS.<br>ra annulé.<br>I800. |
|                                                                                                    | Annuler votre paiement     i Informations                                                                                                    |                                                         |

OFFICE DES POSTES ET TÉLÉCOMMUNICATIONS DE NOUVELLE-CALÉDONIE (EPIC de la Nouvelle-Calédonie) Direction des Services Bancaires - Immeuble Waruna II - 2 rue Paul Montchovet - 98841 Nouméa Cedex - Nouvelle-Calédonie Centre Financier de Nouméa - téléphone (+687) 268800 - <u>cfn@opt.nc</u> - RCS Nouméa 2002 B132 720 - RIDET 132 720 001

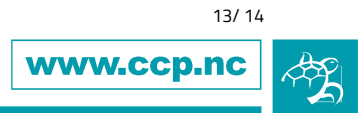

Si les 2 codes sont corrects, cette page s'affiche :

|                                                                                                    | Étape 2 sur 2 : Authentification par SMS                                                             | VISA                                                                                                    |
|----------------------------------------------------------------------------------------------------|----------------------------------------------------------------------------------------------------|----------------------------------------------------------------------------------------------------|
|                                                                                                    | Authentification en cours<br>Veuillez patienter quelques secondes le temps de vérifier votre salsie. |                                                                                                    |
| Résumé de la transaction       Afin de vous protéger contre une utilisation frauduleuse possible de votre carte de crédit, l'OPT Nouvelle-Calédonie a adopté la Pour sécuriser au mieux vos achats en ligne sur les sites affichant le logo Visa Secure, il vous suffit de vous authentifier en sait 99563412         Marchand :       MyTestMerchantACS3         Montant :       299,00 €         Date :       07/02/2022 21:41:20 GMT         N° de téléphone :       +68xxxxx2226         N° de téléphone :       +68xxxxx23         Cette identification est nécessaire pour pouvoir effectuer votre transaction. Si vous refusez de vous identifier, votre achat sera         Pour plus d'informations, veuillez contacter le Services Bancaires de l'OPT NC au (+687) 26880 |                                                                                                    | nie a adopté la solution Visa Secure.<br>hentifier en saisissant le code reçu par SMS.<br>tre achat sera annulé.<br>u <b>(+687) 268800</b> . |
|                                                                                                    | Ø Annuler votre paiement <b>i</b> Informations                                                       |                                                                                                    |

### Votre authentification est réussie, et votre paiement accepté :

|                                                                                                    | Étape 2 sur 2 : Authentification par SMS                                                                                                    | VISA                                                                                                    |
|----------------------------------------------------------------------------------------------------|----------------------------------------------------------------------------------------------------|----------------------------------------------------------------------------------------------------|
| Authentification Réussie!<br>Votre authentification est réussie ; vous allez automatiquement être redirigé vers le site marchand<br>Retour à la boutique                       |                                                                                                    |                                                                                                    |
| Résumé de la transaction<br>Marchand : MyTestMerchantACS3<br>Montant : 299,00 €<br>Date : 07/02/2022 21:43:46 GMT<br>N° de carte : xxxxxxxx226<br>N° de téléphone : +68xxxxx23 | Afin de vous protéger contre une utilisation frauduleuse possible de votre carte de crédit, l'OPT Nouvelle-Calédon<br>Pour sécuriser au mieux vos achats en ligne sur les sites affichant le logo Visa Secure, il vous suffit de vous autho<br>19548981<br>Cette identification est nécessaire pour pouvoir effectuer votre transaction. Si vous refusez de vous identifier, votr<br>Pour plus d'informations, veuillez contacter le Service Relation Clientèle des Services Bancaires de l'OPT NC au | ie a adopté la solution Visa Secure.<br>entifier en saisissant le code reçu par SMS.<br>re achat sera annulé.<br>(+687) 268800. |
|                                                                                                    | Annuler votre palement     informations                                                                                                    |                                                                                                    |

Vous êtes désormais prêt à faire des achats en ligne encore plus sécurisés !

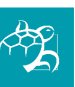